## Como Obter o Grupo de Pesquisa

1. Acesse o endereço: http://lattes.cnpq.br/web/dgp e selecionar a opção "Buscar Grupos".

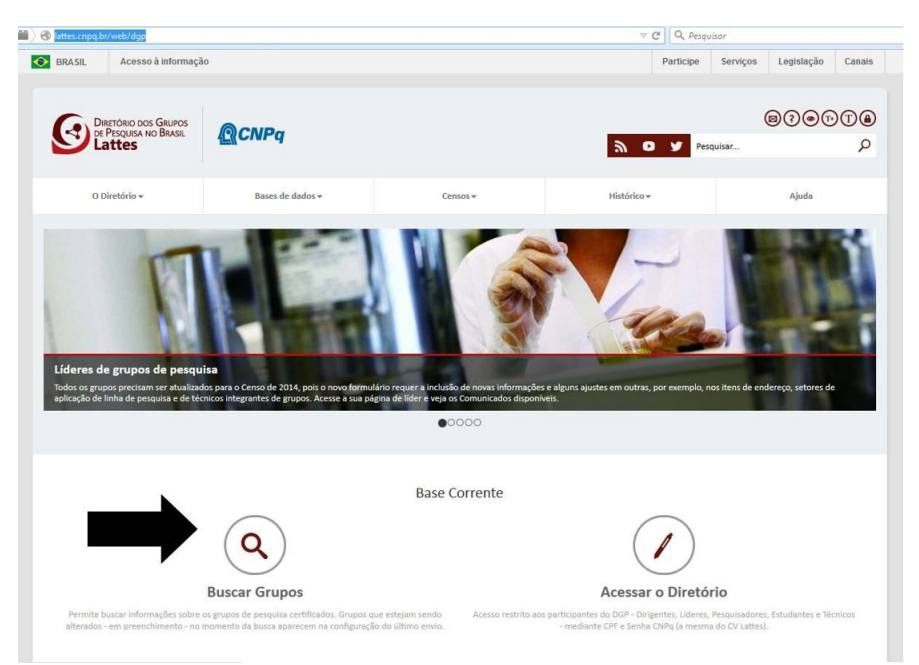

2. Digite o nome do pesquisador no campo *Termo de Busca* e selecione apenas o *Nome do pesquisador* na opções *Aplicar a busca nos campos* 

| * + Consulta > Consulta parametrizada > Consulta parametrizada<br>Consultar - Base corrente    Base Corrente  Base Corrente Base Corrente Base Corrente Base C                                                                                                    |                             |                                                   | Destráno pos Gauros<br>or Proguna no Basos<br>Lattes | 00000 |
|----------------------------------------------------------------------------------------------------|-----------------------------|---------------------------------------------------|------------------------------------------------------|-------|
| + Consultas > Consulta parametrizada > Consulta parametrizada Consultar - Base corrente                                                                                                    | Careful A Hanagar           |                                                   |                                                      |       |
| Consultar - Base corrente<br>Base Corrente Censos Anteriores<br>Censo ILAL<br>Termo de Bases<br>Consultar por Crupo<br>Consultar por Crupo<br>Consultar por Crupo<br>Consultar por Crupo<br>Consultar por Crupo<br>Nome da linha de pesquisa<br>Palavra-chave da linha de pesquisa<br>Palavra-chave da linha de      | ♣ ► Consultas ► Consulta pa | ırametrizada + Consulta parametriza               | ada                                                  |       |
| Consultar - Base corrente<br>Base Corrente<br>Censo<br>ATUAL<br>Termo de Busca<br>Consoutar por<br>Consultar or<br>Consoutar por<br>Consultar or<br>Aplicar a busca nos campos<br>Nome do linha de pesquisa<br>Pelavar-chave da linha de pesquisa<br>Pelavar-chave da linha de | Consulta par                | ametrizada                                        |                                                      |       |
| Base Corrente © Censos Anteriores Censo Artada. Termo de Busca  Consultar por Grupo Consultar por Grupo Aplicar a busca nos campos Nome da grupo Nome da linha de pesquisa Palavra-chave da linha de pesquisa Palavra-chave da linha de pesquisa Palavra-chave da linha de pesquisa Nome do lider Nome do lider Nome do tecnico Nome do tecnico Nome do tecnico Nome do tentario Nome do tentario Rome do tecnico Nome do tentario Nome do tentario Tome do tentario Tome do tentario Tentor de tentor Nome do tentario Nome do tentario <td>Consultar - Base co</td> <td>rrente</td> <td></td> <td></td>                                                                                                    | Consultar - Base co         | rrente                                            |                                                      |       |
| Base Corrente     Censos Anteriores      Censos     ATUAL      Termo de Busca     Consultar por     Consultar por                                                                                                    |                             |                                                   |                                                      |       |
| Censo ATUAL                                                                                                    |                             | <ul> <li>Base Corrente</li> <li>Censos</li> </ul> | Anteriores                                           |       |
| Termo de Busca       Todas as palavras            Consultar por Crupo           Crupo          Aplicar a busca nos campos           Nome do grupo             Nome da linha de pesquisa           Palavra-chave da linha de pesquisa             Parocrusões do grupo           Nome do lider             Nome do lider           Nome do setudaria             Nome do técnico           Nome do testangeiro             Nome do tecnico           Nome do testangeiro             Situeção         X Cettificado           Não-atualizado                                                                                                    | Censo                       | ATUAL                                             | *                                                    |       |
| Termo de Busca       Grupo         Consultar por       Grupo         Aplicar a busca nos campos             Nome do grupo         Nome da linha de pesquisa         Palavra-chavo da linha de pesquisa         Palavra-chavo da linha de pesquisa         Repercussões do grupo         Nome do lider         Nome do estudante         Nome do técnico         Nome do técnico         Nome do tecnico         Nome do tecnico         Nome do tecnico         Nome do tecnico         Rome do tecnico         Inha de perceira         Situação           Fittros                                                                                                    |                             |                                                   |                                                      |       |
| Consultar por         Crupo             Aplicar a busca nos campos             Nome do grupo             Nome do linha de pesquisa             Palava-chave da linha de pesquisa             Palava-chave da linha de pesquisa             Palava-chave da linha de pesquisa             Palava-chave da linha de pesquisa             Palava-chave da linha de pesquisa             Nome do pesquisador             Nome do cetudante             Nome do calaborador estrangeiro             Nome da Instituição Parceira             Situação         Certificado             Pitros                                                                                                    | Termo de Busca              |                                                   | Todas as palavras 🔻                                  |       |
| Aplicar a busca nos campos  Aplicar a busca nos campos  Anome da linha de pesquisa  Repercussões do grupo  Nome do linér  Nome do pesquisador  Nome do estudante  Nome do estudante  Nome do calaborador estrangeiro  Nome da Instituição Parceira  Situação  Certificado  Interventer estangeiro  Interventer estangeiro  Interventer estangeiro  Interventer estangeiro  Interventer estangeiro  Interventer estangeiro Interventer estangeiro Int                                                                                                    | Consultar por               | Grupo                                             |                                                      |       |
| Aplicar a busca nos campos                                                                                                    |                             | ordpo                                             |                                                      |       |
| <ul> <li>Nome do grupo</li> <li>Nome da linha de pesquisa</li> <li>Paisvra-chave da linha de pesquisa</li> <li>Paisvra-chave da linha de pesquisa</li> <li>Paisvra-chave da linha de pesquisa</li> <li>Repercussões do grupo</li> <li>Nome do lider</li> <li>Nome do estudante</li> <li>Nome do estudante</li> <li>Nome do técnico</li> <li>Nome do fecnico</li> <li>Nome do latorador estrangeiro</li> <li>Nome da Instituição Parceira</li> <li>Stituação</li></ul>                                                                                                    | Aplicar a busca nos         | campos                                            |                                                      |       |
| <ul> <li>Nome do grupo</li> <li>Nome da linha de pesquisa</li> <li>Patavra-chave da linha de pesquisa</li> <li>Papercussãos do grupo</li> <li>Nome do lider</li> <li>Nome do lider</li> <li>Nome do estudante</li> <li>Nome do cestudante</li> <li>Nome do cestudante estrangeiro</li> <li>Nome do calavidar estrangeiro</li> <li>Nome do calavidar estrangeiro</li> <li>Nome do calinativação Parceira</li> </ul> Situação <ul> <li>Certificado</li> <li>Não-atualizado</li> </ul> Fitros <ul> <li>Pesquisar</li> <li>Limpar</li> </ul>                                                                                                    | riphoar a baooa noo         | oumpoo                                            |                                                      |       |
| <ul> <li>Nome do grupo</li> <li>Nome da linha de pesquisa</li> <li>Patrua-chava da linha de pesquisa</li> <li>Repercussões do grupo</li> <li>Nome do ledr</li> <li>Nome do pesquisador</li> <li>Nome do estudante</li> <li>Nome do estudante</li> <li>Nome do instituição Parceira</li> <li>Stituação</li> <li>Instituição Parceira</li> </ul>                                                                                                    |                             |                                                   |                                                      |       |
| Nome da linha de pesquisa         Palavra-chave da linha de pesquisa         Palavra-chave da linha de pesquisa         Representado estanção         Nome do Iderida         Nome do atécnico         Nome do técnico         Nome do láborador estrangeiro         Nome do Instituição Parceira         Situação       ☑ Não-atualizado                                                                                                    |                             | Nome do grupo                                     |                                                      |       |
| Palavra-chave da linha de pesquísa     Repercussões do grupo     Nome do lider     Nome do lider     Nome do estudante     Nome do técnico     Nome do técnico     Nome do tecnico     Nome do tecnico     Nome da Instituição Parceira     Stituação      Fitros     Pasquísar      Limpar                                                                                                    |                             | Nome da linha de pesquisa                         |                                                      |       |
| Repercussãos do grupo     Nome do líder     Nome do los pesquisador     Nome do textuante     Nome do textuante     Nome do tex                                                                                                    |                             | Palavra-chave da linha de pesqu                   | Jisa                                                 |       |
| Nome do ledri         Nome do estudante         Nome do estudante         Nome do institução Parceira         Situação                                                                                                    |                             | Repercussões do grupo                             |                                                      |       |
| Nome do pesuduador     Nome do estudante     Nome do técnico     Nome do citaborador estrangeiro     Nome da Instituição Parceira      Situação      Certificado      Fittros      Pesquitar     c Limpar                                                                                                    | _                           | Nome do líder                                     |                                                      |       |
| Nome do estudante         Nome do técnico         Nome da instituição Parceira         Situação       Impar                                                                                                    |                             | Nome do pesquisador                               |                                                      |       |
| I Nome do colaborador estrangeiro     Nome da Instituição Parceira      Situação     I Certificado      Fitros      Pesquitar     C Impar                                                                                                    |                             | Nome do estudante                                 |                                                      |       |
| Situação ⊗ Certificado ⊗ Não-atualizado Fitros   Posquisar o Limpar   C Limpar                                                                                                    |                             | Nome do colaborador estrangoli                    | <b>10</b>                                            |       |
| Situação 🗷 Certificado 🗵 Não-atualizado Fitros  2 Posquísar o Limpar                                                                                                    |                             | Nome da Instituição Parceira                      | Ĩ                                                    |       |
| Situação 🛛 Certificado 🖃 Não-atualizado Filtros  P Pesquéar o Limpar                                                                                                    |                             |                                                   |                                                      |       |
| Filtros                                                                                                    | Situação                    | Certificado 🗹                                     | Não-atualizado                                       |       |
| Filtros                                                                                                    |                             |                                                   |                                                      |       |
| Provos                                                                                                    |                             | Elline                                            |                                                      |       |
| A Pesquisar o Limpar                                                                                                    |                             | FILLOS                                            |                                                      |       |
| A Pesquisar C Limpar                                                                                                    |                             |                                                   |                                                      |       |
| P Pesquisar C Limpar                                                                                                    |                             |                                                   |                                                      |       |
|                                                                                                    | $\rightarrow$               | Pesquisar C Limpar                                |                                                      |       |

3. A pesquisa retornará os grupos nos quais o pesquisador informado participa. Selecione um grupo cuja instituição seja a UEL, "clicando" no nome do grupo de pesquisa.

|                    | metrizada                                                                                                    |
|--------------------|----------------------------------------------------------------------------------------------------|
| Grupo de perquise: |                                                                                                    |
| Instituição:       | UEL C                                                                                                    |
| Lider(es):         | Februar Regis Talan                                                                                                    |
|                    | Lob/Harris/Rise                                                                                                    |
| Área:              | Frendige                                                                                                    |
| Grupo de pesquisa: | Reserged contracting to                                                                                                    |
| Instituição:       | UEL 🗲                                                                                                    |
| Lider(es):         | Elevenite contractor de recomposition de composition de la composition de la compo |
| Área:              | Berlings                                                                                                    |
| Grupo de pesquisa: | Interfactor/Interior/Plagmont. Dirightmen / Deregies (presiden                                                                                                    |
| Instituição:       | UEM 🚫                                                                                                    |
| Lider(es):         | Three Report the per limit                                                                                                    |
|                    | Titler United Lation                                                                                                    |
| Area:              | Benings-                                                                                                    |
| Grupo de pesquisa: | Texturningia y Distribute Missionikovy to Pagenskylin                                                                                                    |
| Instituição:       | UEL 🗲                                                                                                    |
| Lider(es):         | Dan's installaritation from the states                                                                                                    |
|                    |                                                                                                    |

4. Verifique se o grupo está certificado (selo a direita) pela UEL (instituição do grupo)

|                          |                       | Grupo de pesquisa                                                  |                   |
|--------------------------|-----------------------|--------------------------------------------------------------------|-------------------|
|                          |                       | Neurogastroenterologi                                              | a                 |
| Identificação            |                       | Endereço para acessar este espelho: dgp.cnpq.br/dgp/espelhogrupo/! | 100-100-00.7      |
| Endereço / Contato       | Identificação         |                                                                    | 0                 |
| Repercussões             |                       |                                                                    | CERTIFIC          |
| Linhas de pesquisa       | Situação do grupo:    | Certificado                                                        | ר <u>י</u> (ע)גֿע |
| Recursos humanos         | Ano de formação:      |                                                                    | +Harroucho        |
| Instituições parcerias   |                       |                                                                    |                   |
| Indicadores de RH        | Data da Situação:     | TRUNCTURE OF CO.                                                   |                   |
| Equipamentos e Softwares | Data do último envio: | DEPENDENT TO BE                                                    |                   |
|                          | Lider(es) do grupo:   | mana ani a mana mija                                               |                   |
|                          | Área predominante:    | Coloura Realigner, Renteringe                                      |                   |
|                          | Instituição do grupo: | Universidade Estadual de Londrina - UEL                            |                   |
|                          | Unidade:              | Departmente la Holongei                                            |                   |
|                          | Enderses / Contata    |                                                                    |                   |

4.1. Também, em Recursos Humanos, se consta o seu nome como pesquisador.

| Identificação            | Recursos humanos                      |                              |                                 |            |
|--------------------------|---------------------------------------|------------------------------|---------------------------------|------------|
| Endereço / Contato       | Pesquisadores                         | Titulação máxima             | Data inclusão                   | Acões      |
| Repercussões             | Carlos ritherin Ritgentice            | (industrie                   | 100000                          |            |
| Linhas de pesquisa       | Datersche Halte Donateschart. Imp     | Patronis                     | Assessment of the local sets    | 6 0        |
| Recursos humanos         | Randa toor on Almetic Accept          | Destroit                     | Anterio contri sta<br>Mila      | 6 .        |
| Indicadores de RH        | Decides do Acardera Neguero de Dela   | Televale                     | Annual to could be              | 5.0        |
| Equipamentos e Softwares | properties finding (Second            | Outwate                      | Anne in cashi she<br>Marka      | 6 0        |
|                          | Marin-Rogon Title (20 Yorke)          | Destants                     | Anterio constali da<br>Militari |            |
|                          | Number Manhors Manufac                | Franceste                    | Strength a                      |            |
|                          | Waters Programmer                     | Patricit                     | A marie so abit the<br>Joine    | 5 •        |
|                          | Estudantes                            | Nivel de Treinamento         | Data inclusão                   | Ações      |
|                          | Could Chilling Associate for the      | (Transmin                    | 11.11 B (10.10)                 |            |
|                          | Contin Region Roman                   | (increasing)                 | 2012/01/01                      |            |
|                          | store this incluse the bo             | Marial Annualis on a descent | 100.000                         | 6 .        |
|                          | Japon Holine Kilowi y Skowine         | (Martinia)                   | 100000                          |            |
|                          | Webberger Directory (Hencery de 1984) | iterate                      | 10.0000                         |            |
|                          | Paula de Sina Villandra               | (hanna)                      | 100.004                         | <b>B</b> • |
|                          | Técnicos                              | Formação acadêmica           | Data inclusão                   | Ações      |
|                          | And the Tarte Tarte Tagente Pages     | illetinte                    | 10.000                          |            |
|                          | Colaboradores estrangeiros            | Pais                         | Data inclusão                   | Ações      |
|                          | Nenhum registro adicionado            |                              |                                 |            |

Caso algumas dessas informações não sejam contempladas, entre em contato com o líder do grupo para regularizá-lo (esse procedimento somente pode ser feito pelo líder do grupo).

## 5. Gere um arquivo em pdf deste relatório.

5.1. Escolha a opção "imprimir", na parte final da página

| -2630              | philance Planet (1986)                                                                                                    |                                                                                                    |                                                                                                    | Children and a             | ACCESSION OF THE OWNER.                          |                                      | •                     |
|--------------------|----------------------------------------------------------------------------------------------------|----------------------------------------------------------------------------------------------------|----------------------------------------------------------------------------------------------------|----------------------------|--------------------------------------------------|--------------------------------------|-----------------------|
| co / Contato       | Many de Cherry Dates                                                                                                    | Million de Cherry Christ                                                                                                    |                                                                                                    |                            | On the interaction will be the set               |                                      | ٠                     |
| urcãos             | Robert Services                                                                                                    | Bulleti Courses                                                                                                    |                                                                                                    |                            | On the information (THE KNET)                    |                                      | •                     |
| da anaziran        | Renze Street Presenter                                                                                                    | Researching & Principles                                                                                                    |                                                                                                    |                            | Co. 20 A REPORT OF DRIVING                       |                                      | •                     |
| es burganes        | Mile Report Differen                                                                                                    |                                                                                                    |                                                                                                    | On THE REPORT OF THE OWNER |                                                  |                                      |                       |
|                    | Nation for site cities fraction                                                                                                    |                                                                                                    |                                                                                                    | 10.0040                    | and a constant of the                            |                                      | •                     |
| res de Dil         | The last Street Tables                                                                                                    |                                                                                                    |                                                                                                    | in the set                 | PROPERTY AND                                     |                                      |                       |
| ientos e Softwares | Instituições parceiras                                                                                                    | relatadas pelo g                                                                                                    | rupo                                                                                                    |                            |                                                  |                                      |                       |
|                    | Nome da Instituição Parcei                                                                                                    | ira                                                                                                    |                                                                                                    | Sigla                      | UF                                               |                                      | Ações                 |
|                    | Deptember in Chrometer                                                                                                    | to tales any sec                                                                                                    |                                                                                                    | 1816                       | 1981                                             |                                      | •                     |
|                    | Queen Mary - Minanda, eV.                                                                                                    | -                                                                                                    |                                                                                                    | (Bellin                    |                                                  |                                      |                       |
|                    | Indicadores de recurs                                                                                                    | os humanos do g<br>Pesquisadores                                                                                                    | grupo<br>Estudantes                                                                                                    | Técnicos                   | Colaboradores estra                              | ngeiros                              | Tot                   |
|                    | Indicadores de recurs<br>Formação acadêmica<br>Doutorado<br>Mestrado                                                                                                    | os humanos do g<br>Pesquisadores                                                                                                    | Estudentes                                                                                                    | Técnicos                   | Colaboradores estra                              | ngeiros                              | Tote                  |
|                    | Indicadores de recurs<br>Formação acadêmico<br>Doutorado<br>Mestrado<br>Outros<br>Equipamentos e Softv                                                                                                    | os humanos do g                                                                                                    | Estudantes                                                                                                    | Técnicos                   | Colaboradores estra                              | ngeiros                              | Tote                  |
|                    | Indicadores de recurs<br>Formação acadêmice<br>Doutorado<br>Mestrado<br>Outros<br>Equipamentos e Softw<br>O grupo de pesquisa possui<br>da instituição, com valor sus                                                             | os humanos do g<br>Pesquisadores<br>vares Relevantes<br>equipamentos de P8.<br>erior a R\$100 mil? Na                               | grupo<br>Estudantes                                                                                                    | Técnicos                   | Colaboradores estra                              | ngeiros                              | Tota                  |
|                    | Indicadores de recurs<br>Formação acadêmica<br>Doutorado<br>Mestrado<br>Outros<br>Equipamentos e Softv<br>O grupo de pesquisa possui<br>de instituição, com valor sup                                                             | os humanos do g<br>Pesquisedores<br>vares Relevante:<br>equipamentos de P&<br>erior a R\$100 mil? Na<br>Eq                          | S D próprios e que                                                                                                    | Técnicoa                   | Colaboradores estra<br>e de laboratório/infraest | ngeiros<br>B<br>B<br>rutura de<br>Aç | Tota<br>pesqui        |
|                    | Indicadores de recurs<br>Formação acadêmica<br>Doutorado<br>Mestrado<br>Outros<br>Equipamentos e Softw<br>O grupo de pesquise possi<br>da Instituição, com valor sup<br>Nenhum registro adicionado                                | os humanos do g<br>Pesquisadore<br>a<br>vares Relevante:<br>equipamentos de P&<br>erfor a R\$100 mil? Nix<br>Eq                     | Estudantes<br>Estudantes<br>D próprios e que<br>uipamentos                                                                                                    | Técnicos                   | Coleboradores estra                              | ngeiros                              | Tote<br>pesqui        |
|                    | Indicadores de recurs<br>Formação acadêmica<br>Doutorado<br>Mestrado<br>Outros<br>Equipamentos e Softw<br>O grupo de pesquisa possui<br>da Instituição, com valor sup<br>Nenhum registro adicionado<br>O grupo de pesquisa possui | os humanos do s<br>Pesquisadores<br>equipamentos de P&<br>erior a R\$100 mil? Na<br>Eq                                              | grupo                                                                                                    | Técnicos                   | Colaboradores estra                              | rutura de                            | Tota<br>pesqui        |
|                    | Indicadores de recurs<br>Formação acadêmica<br>Doutorado<br>Mestrado<br>Outros<br>Equipamentos e Softv<br>O grupo de pesquisa possui<br>Nenhum registro adicionado<br>O grupo de pesquisa possui                                  | os humanos do g<br>Pesquisedore<br>vares Relevante:<br>equipamentos de P&<br>erior a R\$100 mil? Na<br>Eq<br>softwares utilizados n | Contraction of the second second seco | Técnicos                   | Colaboradorea estra<br>a de laboratório/infraest | rutura de                            | Tote<br>pesqu<br>ções |

5.2. selecione todas as opções (caso já não estejam selecionadas), gere um arquivo pdf e salve em seu computador.

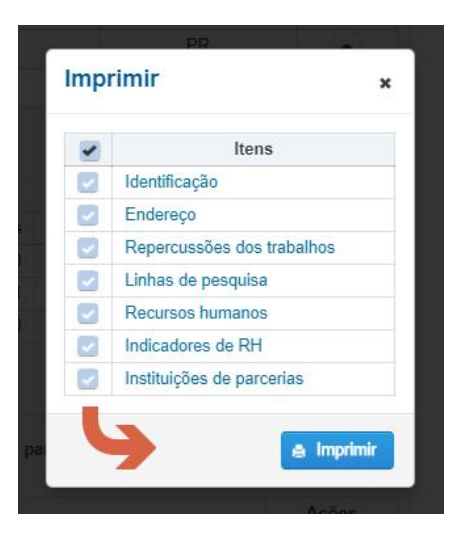

6. Durante a inscrição, na aba "Arquivos", carregue o arquivo gerado acionando o botão "Escolher arquivo" na área do grupo de pesquisa

|                                                            | 03 -                                                             | - INSERCÃO DOS AROL                 | JIVOS DO OF             | RIENTADOR       |                   |              |
|------------------------------------------------------------|------------------------------------------------------------------|-------------------------------------|-------------------------|-----------------|-------------------|--------------|
|                                                            |                                                                  |                                     |                         |                 |                   |              |
| Aten                                                       | ão! O arquivo só será                                            | gravado no sistema após             | a sua busca no          | campo abaixo    | e ao clicar no bo | tão          |
|                                                            | "Carregar". Um                                                   | a mensagem aparecerá ab             | aixo confirmar          | ido o envio do  | arquivo.          |              |
|                                                            |                                                                  |                                     |                         |                 |                   |              |
| Currículo I                                                | Lattes (produção de                                              | janeiro/20 📔 a dezembro             | o/20)                   |                 |                   |              |
| Como salvar o                                              | currículo da Plataforma La                                       | attes.                              |                         |                 |                   |              |
| An gorar o                                                 | Currículo lattos, caso                                           | não aparocam às inform              | acões adicien           | aic ac mocm:    | os dovorão cor d  | igitadas p   |
| documento                                                  | salvo antes de carre                                             | gá-lo no sistema.                   | lações adición          | ais, as mesma   | is ueverao ser d  | igitadas hi  |
| OBC: SPAR                                                  | as anguluos no for                                               | wate DTE (Format Dick               | Tout) com t             | amanho atá      | E MD              |              |
| Escolher arc                                               | uivo Nenhum arquiv                                               | nato RTF (Format Rich               | (Text) com t            | amanno ate      | э мв              |              |
| Looonio die                                                | internation arquit                                               | o selectoridado                     |                         | regui           |                   |              |
|                                                            |                                                                  | O arquivo ainda nã                  | io foi carregad         | D.              |                   |              |
|                                                            |                                                                  |                                     |                         |                 |                   |              |
| Crupo do l                                                 | December (Cortificade                                            |                                     |                         |                 |                   |              |
| Grupo de                                                   | resquisa (Certificado                                            | o pela OEL e atualizado)            |                         |                 |                   |              |
| Como salvar o                                              | relatório do Grupo de Pes                                        | quisa.                              |                         |                 |                   |              |
| and and a                                                  | eu computador não                                                | tenha a oncão de gera               | rem ndfor               | rupo de peso    | uisa, poderá se   | er utilizade |
| Caso em s                                                  |                                                                  | arquivos pdf através de             | uma impress             | ora virtual). O | BS: apenas ar     | quivos no    |
| Caso em s                                                  | (aplicativo que cria<br>DF com tamanho at                        | e i mo                              |                         |                 |                   |              |
| Caso em s<br><u>PDFCreator</u><br>prmato P<br>Escolher arc | (aplicativo que cria<br>DF com tamanho at<br>juivo Nenhum arquiv | o selecionado                       | Ca                      | rregar          |                   |              |
| Caso em s<br>PDFCreator<br>prmato P<br>Escolher arc        | (aplicativo que cha<br>DF com tamanho at<br>uivo Nenhum arquiv   | o selecionado<br>O arquivo ainda na | Ca                      | rregar<br>D.    |                   |              |
| Caso em s<br><u>PDFCreator</u><br>prmato P<br>Escolher arc | (aplicativo que cria<br>DF com tamanho at<br>juivo Nenhum arquiv | o selecionado<br>O arquivo ainda nã | _Ca<br>io foi carregado | nregar<br>D.    |                   |              |